# Windows サインインアカウントの確認および変更方法

更新日:2025年1月6日 情報支援センター

## 目次

| はじめに                          | 1 |
|-------------------------------|---|
| 对象者                           | 1 |
| サインインする時のアカウントの確認方法           | 2 |
| ローカルアカウントの作成方法                | 3 |
| ローカルアカウントでサインインする方法           | 8 |
| 必要なデータをローカルアカウントに移動またはコピーする方法 |   |
| 大学のアカウントでサインインしないようにする方法      |   |
| BitLocker の暗号化を再設定する方法        |   |

#### はじめに

PC にサインインする時のアカウントを神戸学院大学のアカウント(@s.kobegakuin.ac.jp)に設定されていると、 卒業後に PC にサインインできなくなる可能性があります。

本マニュアルでは、アカウントの確認方法とローカルアカウントに変更する方法について説明します。 また、神戸学院大学アカウントで BitLocker の暗号化を設定していると、回復キーが神戸学院大学アカウントにバックア ップされているため卒業後に確認することができなくなります。無効化および再設定する方法についても説明しますので、 必要に応じて実施してください。

#### 対象者

神戸学院大学アカウントのみで Windows にサインインしている学生 →手順「サインインする時のアカウントの確認方法」にてアカウントの確認をしてください。 サインインする時のアカウントの確認方法

| 1. [スタート]をクリックし[設                                       | 定]をクリックします。                              |            |                                                        |
|---------------------------------------------------------|------------------------------------------|------------|--------------------------------------------------------|
|                                                         |                                          |            |                                                        |
| Q アプリ、設定、ドキュメ)                                          | ノトの検索                                    |            |                                                        |
|                                                         |                                          |            |                                                        |
| ピン留め済み                                                  |                                          | すべて >      |                                                        |
| 2 🖗                                                     |                                          |            |                                                        |
| Edge 設定                                                 | エクスプローラー                                 |            |                                                        |
|                                                         |                                          |            |                                                        |
|                                                         |                                          |            |                                                        |
|                                                         |                                          |            |                                                        |
|                                                         |                                          |            |                                                        |
|                                                         |                                          |            |                                                        |
| <u> おすすめ</u>                                            |                                          | その他 >      |                                                        |
| 使い始める<br>Windows せいトブ                                   | au f                                     |            |                                                        |
| Willows Eyry                                            | ,,,,,,,,,,,,,,,,,,,,,,,,,,,,,,,,,,,,,,,  |            |                                                        |
|                                                         |                                          |            |                                                        |
|                                                         |                                          |            |                                                        |
| (道) テスト学生                                               |                                          | Ċ          |                                                        |
|                                                         |                                          |            |                                                        |
|                                                         | 🧾 🔍 🗏 😒                                  | <b>i</b> 💌 | \$                                                     |
|                                                         |                                          |            |                                                        |
| 2. 設定画面左上のアカウ                                           | ントが神戸学院大学のアカウント                          | (@s.kc     | bbegakuin.ac.jp) になっていないか確認し                           |
| てください。大学以外の                                             | 個人のアカウントやローカルアカウン                        | 小と表示       | されている場合は以降の手順は不要です。                                    |
| ← 設定                                                    |                                          |            | - œ X                                                  |
| テスト学生<br><sup>② s.kobegakuin.ac,jp</sup>                | ホーム                                      |            |                                                        |
| 設定の検索 Q.                                                | LAPTOP-IQ6V22U7<br>HP 250 G7 Notebook PC |            | <ul> <li>kgu-net<br/>接接意志、セキュリティ保護丸り<br/>母新</li> </ul> |
| ホ−ム                                                     | 名前の変更                                    |            |                                                        |
| <ul> <li>システム</li> </ul>                                | 推奨の設定                                    |            | Bluetooth デバイス                                         |
| 8 Bluetooth とデバイス                                       | 最近使用した設定と一般的に使用される設定                     |            | デバイスの管理、追加、削除                                          |
| <ul> <li>ネットワークとインターネット</li> <li>個人用設定</li> </ul>       | ディスプレイ                                   | >          | * Bluetooth<br>"LAPTOP-IQEV22U7"として発見可能 オン ●●          |
| עליק 👔                                                  | 8= インフトールされているアプリ                        |            | オバブのデバノフタエテ デバノブのごうちゃ い                                |
| <ul> <li>アカウント</li> </ul>                               | a- 1771-17641649779                      |            | 2.111/2011年1月11日11日11日11日11日11日11日11日11日11日11日11日11    |
| <ul> <li>・・・・・・・・・・・・・・・・・・・・・・・・・・・・・・・・・・・・</li></ul> | □ □ック画面                                  | >          | デバイスをカスタマイズする                                          |
| アクセシビリティ                                                |                                          |            |                                                        |
| ブライバシーとセキュリティ                                           |                                          |            |                                                        |
| Windows Update                                          |                                          |            |                                                        |
|                                                         |                                          |            |                                                        |

ローカルアカウントの作成方法

| 1. [スタート]をクリックし                                     | [設定]をクリックします。                                     |         |                                                                                     |
|-----------------------------------------------------|---------------------------------------------------|---------|-------------------------------------------------------------------------------------|
|                                                     |                                                   |         |                                                                                     |
| Q アプリ、設定、ドキ                                         | コメントの検索                                           |         |                                                                                     |
|                                                     |                                                   |         |                                                                                     |
| ピン留め済み                                              |                                                   | すべて >   |                                                                                     |
|                                                     | * -                                               |         |                                                                                     |
| Edge                                                | 安定 エクスプローラー                                       |         |                                                                                     |
|                                                     |                                                   |         |                                                                                     |
|                                                     |                                                   |         |                                                                                     |
|                                                     |                                                   |         |                                                                                     |
|                                                     |                                                   |         |                                                                                     |
|                                                     |                                                   |         |                                                                                     |
|                                                     |                                                   |         |                                                                                     |
| おすすめ                                                |                                                   | その他 >   |                                                                                     |
| (しい始める)                                             |                                                   |         |                                                                                     |
| Windows 12                                          | ットアップ                                             |         |                                                                                     |
|                                                     |                                                   |         |                                                                                     |
|                                                     |                                                   |         |                                                                                     |
|                                                     |                                                   |         |                                                                                     |
| (道) テスト学生                                           |                                                   | Ċ       |                                                                                     |
|                                                     |                                                   | ~ ~     |                                                                                     |
| 1 Q 検索                                              | 🦲 🔍 🗏 🔔                                           | 🗾 😇     | *                                                                                   |
|                                                     |                                                   |         |                                                                                     |
| 2. [アカウント]をクリック                                     | します。                                              |         |                                                                                     |
| ← 設定                                                |                                                   |         | - 0 X                                                                               |
| デスト学生                                               | ホーム                                               |         |                                                                                     |
| @s.kobegakuin.ac.jp                                 |                                                   |         |                                                                                     |
| 設定の検索 Q.                                            | LAPTOP-IQ6V2207<br>HP 250 G7 Notebook PC<br>名前の変更 |         | <ul> <li>kgu-net</li> <li>接線資み、セキュリティ保護あり</li> <li>Windows Update<br/>最新</li> </ul> |
| ћ−                                                  |                                                   |         |                                                                                     |
| 🔜 ୬ステム                                              | 推奨の設定                                             |         | Bluetooth デバイス                                                                      |
| 8 Bluetooth とデバイス                                   | 最近使用した設定と一般的に使用される設定                              |         | デバイスの管理、追加、削除                                                                       |
| <ul> <li>ネットワークとインターネット</li> <li>クロトロアラー</li> </ul> | ロ ディスプレイ                                          | >       | 8 Bluetooth #7                                                                      |
| ✓ 個人用設定 アプⅡ                                         |                                                   |         | * "LAPTOP-IQ6V22U7"として発見可能                                                          |
| <ul> <li>アカウント</li> </ul>                           | 三 インストールされているアプリ                                  | >       | すべてのデバイスを表示 デバイスの追加 >                                                               |
| 時刻と言語                                               |                                                   | >       |                                                                                     |
| <ul> <li>プーム</li> </ul>                             |                                                   | <u></u> | デバイスをカスタマイズする                                                                       |
| <b>*</b> アクセシビリティ                                   |                                                   |         |                                                                                     |
| ◎ プライバシーとセキュリティ                                     |                                                   |         |                                                                                     |
| Ø Windows Update                                    |                                                   |         |                                                                                     |
|                                                     |                                                   |         |                                                                                     |

| 3. [その他のユーザー]                                                            | をクリックします。                                                           |          |
|--------------------------------------------------------------------------|---------------------------------------------------------------------|----------|
| ← 設定                                                                     |                                                                     | - ō ×    |
| デスト学生<br>@s.kobegakuin.ac.jp                                             | アカウント                                                               |          |
| 設定の検索 Q                                                                  | テスト学生<br><sup>③s.kobegakuin.ac.jp</sup><br>管理者                      |          |
| ■ システム<br>多 Bluetooth とデバイス                                              | 8= ユーザーの情報<br>プロファイルの写実                                             | >        |
| <ul> <li>ネットワークとインターネット</li> <li>/ 個人用設定</li> </ul>                      | メールとアカウント<br>メール、カレンダー、連絡先で使用するアカウント                                | >        |
| <ul> <li>アプリ</li> <li>アカウント</li> </ul>                                   | サインオブション     Windows Hello、セキュリティキー、バスワード、動的ロック                     | >        |
| <ul> <li>時刻と言語</li> <li>ゲーム</li> </ul>                                   | その他のユーザー<br>デバイスアクセス、職場または学校のユーザー、キオスクに割り当てられたアクセス権を持つアカウント         | >        |
| <ul> <li>アクセシビリティ</li> <li>プライバシーとセキュリティ</li> </ul>                      | ○ Windows ハックノアウノ<br>ファイル、アブリ、設定をパックアップして、デバイス間で復元 ▲ 職場または学校にアクセスする | >        |
| Windows Update                                                           |                                                                     | ,        |
| . 「他のユーザー」の[<br>← <sup>設定</sup>                                          | アカウントの追加]をクリックします。                                                  | - o ×    |
| テスト学生<br>@skobegakuin.ac.jp                                              | アカウント > その他のユーザー<br><sup>職場または学校のユーザー</sup>                         |          |
| 設定の検索 ロ                                                                  | 職場または学校アカウントを追加                                                     | アカウントの追加 |
| <ul> <li>☆ ホーム</li> <li>■ システム</li> </ul>                                | 区 KOBEGAKUIN¥<br>管理者                                                | ~        |
| <ul> <li>Bluetooth とデバイス</li> <li>ネットワークとインターネット</li> </ul>              | 他のユーザー                                                              |          |
| <ul> <li>/ 個人用設定</li> <li>アブリ</li> </ul>                                 | その他のユーザーを追加する                                                       | アカウントの追加 |
| <ul> <li>アカウント</li> <li>         ・・・・・・・・・・・・・・・・・・・・・・・・・・・・・</li></ul> | キオスクモードを設定する<br>ロードオスク<br>このデバイスをキオスクにして、デジタル署名、対話型ディスプレイなどに使用します   | 開始する     |
| <ul> <li>ジ ゲーム</li> <li>X アクセンビリティ</li> </ul>                            | ▲ ヘルブを表示                                                            |          |
| <ul> <li>プライバシーとセキュリティ</li> <li>Windows Update</li> </ul>                | ₽ フィードバックの送信                                                        |          |
|                                                                          |                                                                     |          |

| 5. | 「このユーザーはどのようにサインインしますか?」画面下の[このユーザ-                                                                                                    | -のサインイン情報がありません]をクリックし |
|----|----------------------------------------------------------------------------------------------------|------------------------|
|    | ます。                                                                                                    |                        |
|    | Microsoft                                                                                                    |                        |
|    | このユーザーはどのようにサインイン<br>しますか?                                                                                                    |                        |
|    | 追加するユーザーのメール アドレスまたは電話番号を入力し<br>てください。Windows、Office、Outlook.com、OneDrive、<br>Skype、Xbox を使用するユーザーの場合、そのユーザーがサ<br>インインに使用しているメール アドレスまたは電話番号を入力<br>してください。 |                        |
|    | メール アドレスまたは電話番号                                                                                                    |                        |
|    | このユーザーのサインイン情報がありません                                                                                                    |                        |
|    | キャンセル 次へ                                                                                                    |                        |
|    |                                                                                                    |                        |
| 6. | 「アカウントの作成」画面下の[Microsoft アカウントを持たないユーザ                                                                                                    | ーを追加する]をクリックします。       |
|    |                                                                                                    |                        |
|    | Microsoft                                                                                                    |                        |
|    | アカウントの作成                                                                                                    |                        |
|    | someone@example.com                                                                                                    |                        |
|    | 新しいメール アドレスを取得                                                                                                    |                        |
|    | Microsoft アカウントを持たないユーザーを追加する                                                                                                    |                        |
|    | 戻る次へ                                                                                                    |                        |
|    |                                                                                                    |                        |

| 7. 「この PC のユーザーを                                                 | 作成します」画面にてユーザー                                            | 名とパスワードを入力し[次                                      | へ]をクリックします。       |
|------------------------------------------------------------------|-----------------------------------------------------------|----------------------------------------------------|-------------------|
| Microsoft アカウント                                                  |                                                           | ;                                                  | ×                 |
|                                                                  |                                                           |                                                    |                   |
| この PC のユー!                                                       | <b>ブー</b> を作成します                                          |                                                    |                   |
| このアカウントが子供まり<br>択して Microsoft アカウン<br>Microsoft アカウントでロ<br>されます。 | こは 10 代のユーザー向けのアカウ<br>ノトを作成することを検討してくだ<br>グインすると、年齢に焦点を当て | ントの場合は、 <b>[戻る]</b> を選<br>さい。若い家族が<br>たプライバシー保護が提供 |                   |
| パスワードを使用する場合<br>んでください。                                          | 合は、覚えやすく、他人からは推測                                          | 」されにくいパスワードを選                                      |                   |
| この PC を使うのはだれて                                                   | <u>~</u> す力'?                                             |                                                    |                   |
| ユーザー名                                                            |                                                           |                                                    |                   |
| パスワードの安全性を高る                                                     | <b>かてください。</b>                                            | 1                                                  |                   |
| パスワードを入力してください                                                   | ١                                                         |                                                    |                   |
| もう一度パスワードを入力し                                                    | てください                                                     |                                                    |                   |
| L                                                                |                                                           |                                                    |                   |
|                                                                  | ② 次へ                                                      | N) 戻る(B)                                           |                   |
| 8. 「その他のフーザー」画                                                   | □面に戻りますので「ローカルアナ                                          | ロウントーが作成されているた                                     | ↑確認後、クリックレ「アカウントの |
| 種類の変更]をクリック                                                      | します。                                                      |                                                    |                   |
| ← 設定                                                             |                                                           |                                                    | - 0 ×             |
| テスト学生<br><sup>②</sup> s.kobegakuin.ac.jp                         | アカウント > その他のユーザー                                          |                                                    |                   |
| 設定の検索 Q                                                          | 職場または学校のユーザー                                              |                                                    | ማታርካ / አ. ጥንድ ተባ  |
| 🏫 т-д                                                            |                                                           |                                                    |                   |
| システム<br>Bluetooth とデバイス                                          | KODEGANOIN4<br>管理者                                        |                                                    | ^                 |
| <ul> <li>ネットワークとインターネット</li> </ul>                               | アカウントのオプション                                               |                                                    | アカウントの種類の変更       |
| ✓ 個人用設定 ■ マブリ                                                    | LUJJL51-3                                                 |                                                    | HUNA              |
| <ul> <li>アンジ</li> <li>アカウント</li> </ul>                           |                                                           |                                                    |                   |
| <ul> <li>         ・・・・・・・・・・・・・・・・・・・・・・・・・・・・・</li></ul>        | ເຫ⊺ພບユ−⊻−を2戸川9 ⊚                                          |                                                    | アカソフトの追加          |
| <ul> <li>★ アクセシビリティ</li> </ul>                                   | ● user<br>ローカルアカウント                                       |                                                    | ^                 |
| <ul> <li>プライバシーとセキュリティ</li> <li>Windows Under</li> </ul>         | アカウントのオプション                                               |                                                    | 2 アカウントの種類の変更     |
| Windows Update                                                   | アカウントとデータ                                                 |                                                    | 削除                |
|                                                                  |                                                           |                                                    | •                 |

| アカウントの種類の変更                                                                                                    |                                                                                                    |                                                                                                    |
|----------------------------------------------------------------------------------------------------|----------------------------------------------------------------------------------------------------|----------------------------------------------------------------------------------------------------|
| アカウントの<br>user<br>ローカル                                                                                                    | 種類の変更                                                                                                    |                                                                                                    |
| アカウントの種類                                                                                                    |                                                                                                    |                                                                                                    |
| 管理老                                                                                                    |                                                                                                    |                                                                                                    |
|                                                                                                    | ~                                                                                                    |                                                                                                    |
|                                                                                                    |                                                                                                    |                                                                                                    |
| <ul> <li>・ 「ローカルアカウント</li> <li>・ 設定</li> <li>デスト学生<br/>@s.kobegakuinac.jp</li> </ul>                                                                                                    | 、」が「管理者-ローカルアカウント」に変更されているこ<br>アカウント > その他のユーザー<br><sup>戦場または学校のユーザー</sup>                                                                                                    | とを確認します。<br>- 『                                                                                                    |
| ). 「ローカルアカウント<br>・ <sup>設定</sup><br>デスト学生<br><sup>® Skobegakuinacjp</sup><br>設定の検索                                                                                                    | <ul> <li>」が「管理者-ローカルアカウント」に変更されているこ</li> <li>アカウント &gt; その他のユーザー</li> <li><sup>戦場または学校のユーザー</sup></li> <li><sup>戦場または学校アカウントを追加</sup></li> </ul>                                             | ことを確認します。<br>- 。<br>7 <del>)</del> 777/Fの送知                                                                                                  |
| <ul> <li>.「ローカルアカウント</li> <li>設定</li> <li>デスト学生<br/>@skobegakuinacjp</li> <li>設定の検索</li> <li>ホーム</li> <li>システム</li> </ul>                                                                                                    | <ul> <li>Jが「管理者-ローカルアカウント」に変更されているこ</li> <li>アカウント &gt; その他のユーザー<br/>戦場または学校のユーザー</li> <li>戦場または学校アカウントを追加</li> <li>(※) KOBEGAKUIN¥</li> </ul>                                               | ことを確認します。<br>- 。<br>アカワントの途加<br>へ                                                                                                    |
| <ul> <li>.「ローカルアカウント</li> <li>設定</li> <li>デスト学生<br/>@skobegakuin.acjp</li> <li>設定の検索</li> <li>ホーム</li> <li>システム</li> <li>3 Bluetooth とデバイス</li> </ul>                                                                                                    | <ul> <li>Jが「管理者-ローカルアカウント」に変更されているこ</li> <li>アカウント &gt; その他のユーザー<br/>戦場または学校のユーザー</li> <li>戦場または学校アカウントを追加</li> <li>(2) KOBEGAKUIN¥</li></ul>                                                | Cとを確認します。<br>- 。<br>アカウントの途加<br>アカウントの違知<br>アカウントの種類の変更                                                                                      |
| <ul> <li>.「□ーカルアカウント</li> <li>設定</li> <li>デスト学生<br/>@skobegakuinacjp     </li> <li>設定の検索         ホーム         システム     </li> <li>Bluetooth とデバイス         ネットワークとインターネット     </li> </ul>                                                                                                    | 、Jが「管理者-ローカルアカウント」に変更されているこ<br>アカウント > その他のユーザー<br>職場または学校のユーザー<br>職場または学校アカウントを追加                                                                                                    | たを確認します。<br>- ・<br>アカウントの進加<br>アカウントの建時の変更<br>一<br>一                                                                                         |
| <ul> <li>.「ローカルアカウント</li> <li>設定</li> <li>デスト学生<br/>@skobegakuin.acjp</li> <li>設定の検索</li> <li>ホーム</li> <li>システム</li> <li>Bluetooth とデバイス</li> <li>ネットワークとインターネット</li> <li>個人用設定</li> <li>アフリ</li> </ul>                                                                                                    | <ul> <li>Jが「管理者-ローカルアカウント」に変更されているこ</li> <li>アカウント &gt; その他のユーザー<br/>職場または学校のユーザー</li> <li>職場または学校アカウントを追加</li> <li>(※) KOBEGAKUIN*<br/>管理者<br/>アカウントのオブション<br/>アカウントとデータ</li> </ul>         | Cとを確認します。<br>- 。<br>アカウントの金加<br>、<br>アカウントの電気の変更<br>一<br>一<br>の<br>、                                                                         |
| <ul> <li>.「ローカルアカウント</li> <li>設定</li> <li>デスト学生<br/>@skobegakuinacjp</li> <li>教定の検索</li> <li>ホーム</li> <li>システム</li> <li>Bluetooth とデバイス</li> <li>ネットワークとインターネット</li> <li>個人用設定</li> <li>アブリ</li> <li>アガリント</li> </ul>                                                                                                    | < Jが「管理者-ローカルアカウント」に変更されているこ   アカウント > その他のユーザー   職場または学校のユーザー </td <td>ことを確認します。<br/>-<br/>アカウントの強加<br/>アカウントの種類の変更</td>                                                                    | ことを確認します。<br>-<br>アカウントの強加<br>アカウントの種類の変更                                                                                                    |
| <ul> <li>・ 「ローカルアカウント</li> <li>ジスト学生<br/>(@s.kobegskuin.ac.jp)</li> <li>システム</li> <li>システム</li> <li>Bluetooth とデバイス</li> <li>ネットワークとインターネット</li> <li>(個人用設定</li> <li>アプリ</li> <li>アカリント</li> <li>時刻と言語</li> </ul>                                                                                                    | <ul> <li>Jが「管理者-ローカルアカウント」に変更されているこ</li> <li>アカウント &gt; その他のユーザー<br/>職場または学校のユーザー</li> <li>職場または学校アカウントを追加</li> <li></li></ul>                                                               | Cとを確認します。<br>- 。<br>アカウントの違知<br>、<br>アカウントの運気の変更<br>創除<br>・<br>アカウントの運気の変更                                                                   |
| <ul> <li>トローカルアカウント</li> <li>ジス・チャチ<br/>・ シス・キャチ<br/>・ ペーム</li> <li>システム</li> <li>Bluetooth とデバイス</li> <li>ネットワークとインターネット</li> <li>個人用設定</li> <li>アブリ</li> <li>アカツント</li> <li>アカリント</li> <li>アカリント</li> <li>アカリント</li> <li>アカント</li> <li>アカント</li> <li>アカント</li> <li>アカント</li> <li>アカント</li> <li>アカント</li> <li>アカント</li> <li>アカント</li> <li>アム</li> </ul>                                                                                                    | 、Jが「管理者-ローカルアカウント」に変更されているこ<br>アカウント > その他のユーザー<br>職場または学校のユーザー<br>職場または学校アカウントを追加                                                                                                    | ことを確認します。<br>- の<br>アカウントの進知<br>の<br>アカウントの進邦の変更<br>創除<br>アカウントの進加                                                                           |
| <ul> <li>・ 「ローカルアカウント</li> <li>         歩定         <ul> <li></li></ul></li></ul>                                                                                                    | 、Jが「管理者-ローカルアカウント」に変更されているこ   マカウント > その他のユーザー   職場または学校のユーザー   職場または学校アカワントを追加   「税のBEGAKUINN   デ担音    アカウントのオブション   アカウントとデータ    他のユーザー   その他のユーザーを追加する    「監ET   『第号音・ローカルアカウント」に変更されているこ | Cとを確認します。<br>-                                                                                                    |
| <ul> <li>・ DDE</li> <li>DDE</li> <li>DDE&lt;</li></ul> | 、Jが「管理者-ローカルアカウント」に変更されているこ   アカウント > その他のユーザー   職場または学校のユーザー   、 、 、 、 、 、 、 、 、 、 、 、 、 、 、 、 、 、 、                                                                                        | ことを確認します。<br>- の<br>アカウントの違知<br>アカウントの違知の<br>の<br>アカウントの違知の<br>アカウントの違知の<br>の<br>、<br>アカウントの違知の<br>、<br>、<br>、<br>、<br>、<br>、<br>、<br>、<br>、 |

ローカルアカウントでサインインする方法

| 1. [スタート]をクリックし[ひ]→[再起動]をクリックしま | す。                                                          |
|---------------------------------|-------------------------------------------------------------|
|                                 |                                                             |
| Q アブリ、設定、ドキュメントの検索              |                                                             |
| ピン留め済み                          | <u>इ</u> न्दर >                                             |
| <b>•</b> •                      |                                                             |
| Edge 設定 エクスカーラー                 |                                                             |
|                                 |                                                             |
|                                 |                                                             |
|                                 |                                                             |
|                                 |                                                             |
|                                 | 704                                                         |
|                                 | EUR /                                                       |
| Windows セットアップ                  | 合 Dック                                                       |
|                                 | <ul> <li>2) スリーブ</li> <li>(<sup>1</sup>) シャットダウン</li> </ul> |
|                                 | 3 <sup>1</sup> 5 再起動                                        |
| (注) テスト学生                       | 20                                                          |
|                                 |                                                             |
|                                 |                                                             |
| 2. 「他のユーザー]をクリックレローカルアカウントのユーザ  | 「一名とパスワードを入力します。                                            |
| ※今回のみユーザー名の前に「.¥」(ドットと円マー       | ク)を入力します。「¥」が「\」と表示されることがあります。                              |
|                                 |                                                             |
|                                 |                                                             |
|                                 |                                                             |
|                                 |                                                             |
|                                 |                                                             |
|                                 | Hot H                                                       |
|                                 |                                                             |
|                                 |                                                             |
| 9474                            | //先:LAPTOP-MOO/7/LB8                                        |
|                                 | לבעלא עלאל                                                  |
| 77ト学生                           |                                                             |
| e to1-4-                        | ن \$ & A                                                    |

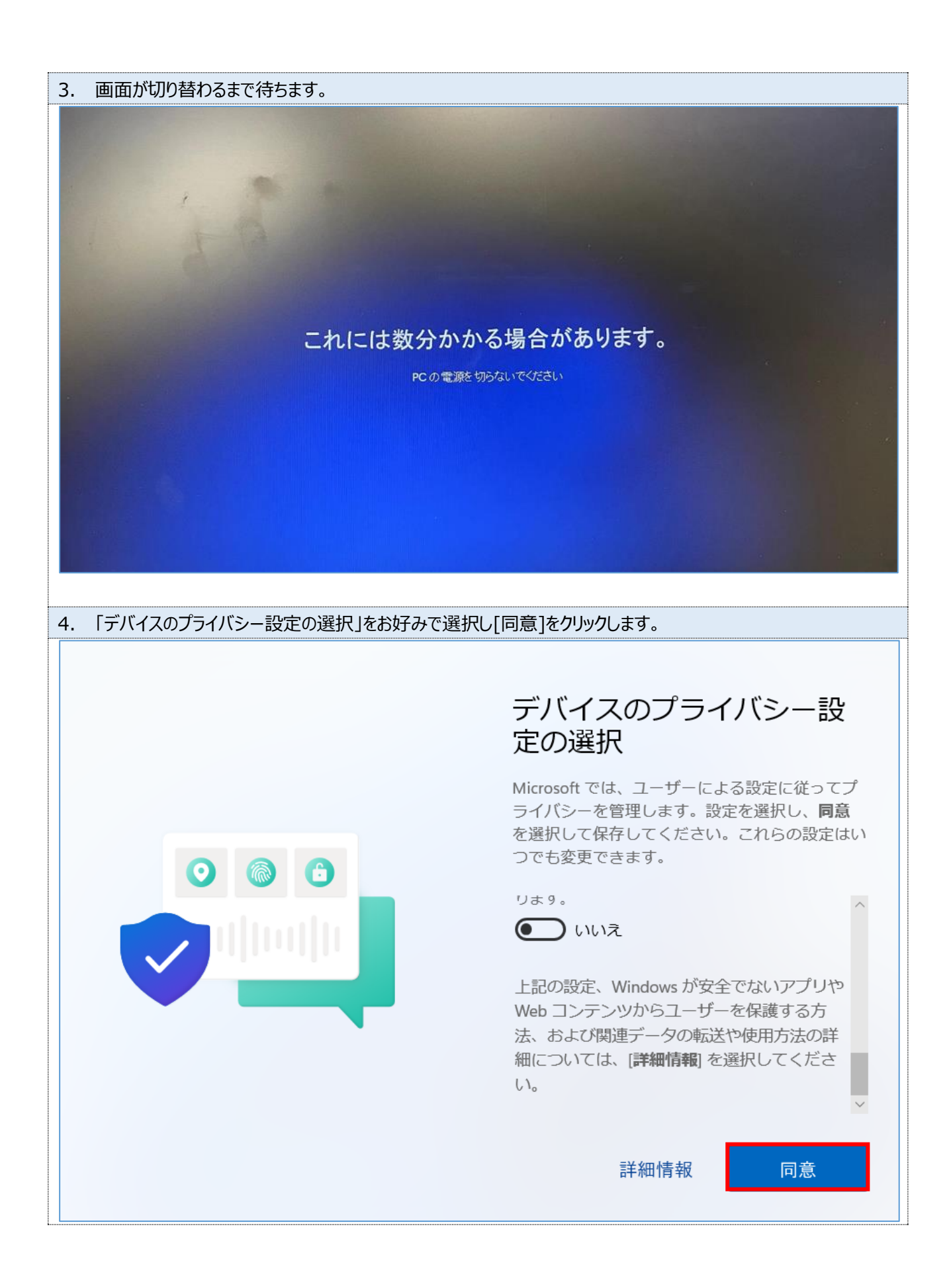

| 1. [エクスプローラー]をクリックします。                                                                                                    |
|----------------------------------------------------------------------------------------------------|
| 🕂 Q 検索 😻 🖬 🥠 🔚 😨 🗊                                                                                                    |
|                                                                                                    |
| 2. [PC]をクリックし[Windows(C:)]をダブルクリックします。<br>※PCの設定によって[Windows(C:)]は名称が異なる場合があります。                                                                                   |
| PC × +                                                                                                    |
| $\leftarrow \rightarrow \uparrow$ C $\square \rightarrow$ PC $\rightarrow$                                                                                         |
| (+)新規作成 × 🔏 (□ 🗋 ④) 🖄 🔟 ↑↓ 並べ替え × 8= 表示 × ····                                                                                                    |
| <ul> <li>☆ ホーム</li> <li>ジ ギャラリー</li> <li>シ ● OneDrive</li> <li>✓ デバイスとドライブ</li> <li>Windows (C:)</li> <li>空き領域 83.0 GB/118 GB</li> <li>DVD RW ドライブ (D:)</li> </ul> |
| 🛄 デスクトップ 🔹                                                                                                    |
|                                                                                                    |
| Image: F+1X2F                                                                                                    |
| ビクチャ オ                                                                                                    |
|                                                                                                    |
|                                                                                                    |
| > PC 1                                                                                                    |
| > 🛬 ネットワーク                                                                                                    |

| Windows (C:) × +                                                                                                    |                                                                                                    |            |      |
|----------------------------------------------------------------------------------------------------|----------------------------------------------------------------------------------------------------|------------|------|
|                                                                                                    |                                                                                                    |            |      |
| $\leftarrow$ $\rightarrow$ $\uparrow$ $\bigcirc$ $\square$ $\rightarrow$ PC $\rightarrow$ Windows (C:                                                 | :) >                                                                                                    |            |      |
| 🛨 新規作成 ~ 👗 🕡                                                                                                    | ↑↓ 並べ替え ~ 🛛 🗮                                                                                                    | 表示 > •••   |      |
| ▲ ホーム                                                                                                    | 更新日時                                                                                                    | 種類         | サイス  |
| N ≠v=ll-                                                                                                    | 2024/12/17 17:13                                                                                                    | ファイル フォルダー |      |
| PerfLogs                                                                                                    | 2024/12/16 13:47                                                                                                    | ファイル フォルダー |      |
| OneDrive Program Files                                                                                                    | 2024/12/17 17:50                                                                                                    | ファイル フォルダー |      |
| Program Files (x86)                                                                                                    | 2024/12/17 17:13                                                                                                    | ファイル フォルダー |      |
| 🔚 デスクトップ 🖈 🛅 Windows                                                                                                    | 2024/12/16 14:10                                                                                                    | ファイル フォルダー |      |
| 🛓 ダウンロード 🔹 💼 ユーザー                                                                                                    | 2024/12/16 15:08                                                                                                    | ファイル フォルダー |      |
| IF41X2h                                                                                                    |                                                                                                    |            |      |
|                                                                                                    |                                                                                                    |            |      |
| 示されますので、[続行]をクリックします。                                                                                                    |                                                                                                    |            |      |
| ר ב-ש- × +                                                                                                    |                                                                                                    | -          |      |
| $\leftarrow \rightarrow \uparrow  \times  \square  \Rightarrow  PC  \Rightarrow  Windows \ (C:)  \Rightarrow  \exists \neg \forall \neg  \Rightarrow$ |                                                                                                    | ユーザーの検索    | ۹    |
| ④ 新規作成 ∨ 🔏 🗘 📋 🗋 🙆 😥 1↓ 並べ替え ∨ 三 表示 ∨                                                                                                    |                                                                                                    |            | 📑 詳細 |
| ▲ 名前 ○ 更新日時 種類                                                                                                    | <u><u></u><u></u><u></u><u></u><u></u><u></u><u></u><u></u><u></u><u></u><u></u><u></u><u></u><u></u><u></u><u></u><u></u><u></u><u></u></u> |            |      |
|                                                                                                    | X                                                                                                    |            |      |
|                                                                                                    | つかのりません。<br>永続的なアクセスを                                                                                                    |            |      |
| □ デスクトップ ・                                                                                                    |                                                                                                    |            |      |
| ✓ ダウンロード     *                                                                                                    | キャンセル                                                                                                    |            |      |
| F41X2F                                                                                                    |                                                                                                    |            |      |
|                                                                                                    |                                                                                                    |            |      |
| <ul> <li>ビクチャ </li> <li>ジック </li> </ul>                                                                                                    |                                                                                                    |            |      |
| <ul> <li>■ ビグチャ      </li> <li>● ミュージック      </li> <li>● ビデオ      </li> </ul>                                                                         |                                                                                                    |            |      |
| <ul> <li>ビクチャ </li> <li>ジック </li> <li>ビデオ </li> </ul>                                                                                                 |                                                                                                    |            |      |
| ■     ビグチャ       ●     ミュージック       ■     ビデオ       ●     ■       PC       >     ■                                                                    |                                                                                                    |            |      |

| 5. 神戸学院大<br>メモリ等に保                  | :学アカウントの保存領<br>存します。 | 域が表示されます         | ので、必要な     | <b>⋩ものをローカル</b> | アカウントの保存領 | 域やし | JSB |
|-------------------------------------|----------------------|------------------|------------|-----------------|-----------|-----|-----|
|                                     | × +                  |                  |            |                 | -         |     | ×   |
| $\leftarrow \rightarrow \uparrow$ ( | C □ > PC > Windows   | ; (C:) > ユーザー >  | >          |                 | の検索       |     | ۹   |
| ⊕ 新規作成 ~ →                          |                      | 〕 ↑↓ 並べ替え ~ 🔳    | 表示 ~ •••   |                 |           | □ # | ≜#⊞ |
| <u>↑</u> ホーム                        | 名前                   | 更新日時             | 種類         | サイズ             |           |     |     |
| <b>×</b> I ¥v∋U−                    | len OneDrive         | 2024/12/21 10:30 | ファイル フォルダー |                 |           |     |     |
|                                     | 🚞 アドレス帳              | 2024/12/21 10:26 | ファイル フォルダー |                 |           |     |     |
| / Chebhve                           | 💼 お気に入り              | 2024/12/21 10:26 | ファイル フォルダー |                 |           |     |     |
|                                     | 🚽 ダウンロード             | 2024/12/21 10:26 | ファイル フォルダー |                 |           |     |     |
| 🛄 デスクトップ 🖈                          | 🛄 デスクトップ             | 2024/12/21 10:37 | ファイル フォルダー |                 |           |     |     |
| 🛓 ダウンロード 🖈                          | 📑 ドキュメント             | 2024/12/21 10:26 | ファイル フォルダー |                 |           |     |     |
| 📑 ドキュメント 🖈                          | 🔀 ピクチャ               | 2024/12/21 10:33 | ファイル フォルダー |                 |           |     |     |
| 🔀 ピクチャ 🔹 🖈                          | 🛂 ビデオ                | 2024/12/21 10:26 | ファイル フォルダー |                 |           |     |     |
| 🕜 ミュージック 🔹                          | 🕖 ミュージック             | 2024/12/21 10:26 | ファイル フォルダー |                 |           |     |     |
|                                     | <b>ニ</b> リンク         | 2024/12/21 10:26 | ファイル フォルダー |                 |           |     |     |
|                                     | 💼 検索                 | 2024/12/21 10:41 | ファイル フォルダー |                 |           |     |     |
|                                     | 💼 保存したゲーム            | 2024/12/21 10:26 | ファイル フォルダー |                 |           |     |     |
| > 📮 PC                              |                      |                  |            |                 |           |     |     |
| > 🛬 ネットワーク                          |                      |                  |            |                 |           |     |     |
| 12 個の項目                             |                      |                  |            |                 |           |     |     |

### 大学のアカウントでサインインしないようにする方法

神戸学院大学アカウントでサインイン時に PC に保存したデータ((例)デスクトップやピクチャに保存したデータや Web のお気に入り登録等)が消えてしまいますので、必ず手順「必要なデータをローカルアカウントに移動またはコピーする方 法」を参考にバックアップを行ってから実施してください。

| 1. [スタート]をクリックし[設定]をクリックします。       |           |  |
|------------------------------------|-----------|--|
|                                    |           |  |
| Q アブリ、設定、ドキュメントの検索                 |           |  |
|                                    |           |  |
| ビン留め済み                             | すべて >     |  |
| <b>2</b> 0 一<br>Edge 2 設定 エクスプローラー |           |  |
|                                    |           |  |
|                                    |           |  |
|                                    |           |  |
|                                    |           |  |
|                                    |           |  |
| <u></u>                            | その他 >     |  |
| 使い始める<br>Windows セットアップ            |           |  |
|                                    |           |  |
|                                    |           |  |
|                                    |           |  |
| は、テスト学生                            | C         |  |
| 1 🔛 Q kka 🔟 💷 😒                    | ⊨ 💽 🖻 🖳 🖌 |  |

| 2. [アカウント]をクリック                                                                                                    | クします。                                                     |                                                                      |             |
|----------------------------------------------------------------------------------------------------|-----------------------------------------------------------|----------------------------------------------------------------------|-------------|
| ← 設定                                                                                                    |                                                           |                                                                      | - 0 X       |
| user<br>ローカル アカウント                                                                                                    | ホーム                                                       |                                                                      |             |
| 設定の検索の                                                                                                    | LAPTOP-IQ6V22U7<br>HP 250 G7 Notebook PC<br>名前の変更         | <ul> <li>kgu-net<br/>接続済み、セキュリティ保護あり</li> <li>Wind<br/>最新</li> </ul> | lows Update |
| I 🏫 т-4                                                                                                    |                                                           |                                                                      |             |
| - システム                                                                                                    | Microsoft アカウントにサインインする ノアイルと与具をハックアッノして、より女全             | に保存できるようになります。 今ずぐサインイ                                               | y ×         |
| <ul> <li>Bluetooth とデバイス</li> <li>ネットワークとインターネット</li> </ul>                                                                                                    | Microsoft アカウントにすべて集約                                     | 推奨の設定<br>最近使用した設定と一般的に使用される設定                                        |             |
| <ul> <li>✓ 個人用設定</li> <li>■ アブリ</li> </ul>                                                                                                    | サインインすると、お気に入りの Microsoft アプリをデバイスに接続できます。<br>📲 🔹 🔹 🗢 🧟 🍑 | <u> </u> ディスプレイ                                                      | >           |
| <ul> <li>アガリント</li> <li>・</li> <li>・&lt;</li></ul> | サインイン                                                     | や Wi-Fi オン                                                           |             |
|                                                                                                    | Bluetooth デバイス                                            | □ 920 K-                                                             | >           |
| <ul> <li>フライバシーとセキュリティ</li> <li>Windows Update</li> </ul>                                                                                                    | デバイスの管理、追加、削除<br>Bluetooth ナソ                             | デバイスをカスタマイズする                                                        |             |
| 3. [職場または学校へ                                                                                                    | へのアクセス]をクリックします。                                          |                                                                      |             |
| ← 設定                                                                                                    |                                                           |                                                                      | - 0 ×       |
| user<br>ローカル アカウント                                                                                                    | アカウント                                                     |                                                                      |             |
|                                                                                                    | アカウントの設定                                                  |                                                                      |             |
| ☆ ホーム                                                                                                    | る三 ユーザーの情報<br>プロファイルの写真                                   |                                                                      | >           |
| 🔲 システム                                                                                                    | サインインオプション<br>Windows Hello、セキュリティキー、バスワード、動的ロック          |                                                                      | >           |
| 😣 Bluetooth とデバイス                                                                                                    |                                                           |                                                                      |             |

|        | <b>ホ−ム</b>                            | 8日 エージーの目的<br>プロファイルの写真                           | > |
|--------|---------------------------------------|---------------------------------------------------|---|
|        | システム                                  | ジインインオブション<br>Windows Hello、セキュリティキー、パスワード、動的ロック  | > |
| •      | Bluetooth とアハイス<br>ネットワークとインターネット     | メールとアカウント<br>メール、カレンダ−、連絡先で使用するアカウント              | > |
|        | ′個人用設定<br>′アブリ                        | ◇ Windows パックアップ<br>マテイル、アブリ、設定をパックアップして、デバイス間で復元 | > |
|        | <ul><li>アカウント</li><li>時刻と言語</li></ul> | 他のユーザー     デバイスアクセス、職場または学校のユーザー、キオスクに割り当てられたアクセス | > |
| •      | )                                     | 職場または学校へのアクセス<br>メール、アブリ、ネットワークなどの組織リソース          | > |
| *<br>• | アクセシビリティ<br>プライバシーとセキュリティ             | パスキー     顔、指紋、または PIN を使用してアプリや Web サイトにサインインする   | > |
| 6      | Windows Update                        | 関連する設定                                            |   |

| - 設定                                                                                                    |                                                                                                    | - O                                                                                                    |
|----------------------------------------------------------------------------------------------------|----------------------------------------------------------------------------------------------------|----------------------------------------------------------------------------------------------------|
| user                                                                                                    | アカウント > 職場または学校にアクセスする                                                                                                    |                                                                                                    |
| ■ ローカル アカウント                                                                                                    | メール、アブリ、ネットワークなどのリソースにアクセスできます。職場や学校では、接続時にこのデバイスの一部を制御す                                                                                                    | る場合があります。                                                                                                    |
| 設定の検索                                                                                                    | 9、 職場または学校アカウントを追加                                                                                                    | 接続                                                                                                    |
| <b>ћ</b> т-д                                                                                                    | -                                                                                                    |                                                                                                    |
| システム                                                                                                    |                                                                                                    | ^                                                                                                    |
| 👂 Bluetooth とデバイス                                                                                                    | アのアカウソトの接続を切断する                                                                                                    | つ切断                                                                                                    |
| ▼ ネットワークとインターネット                                                                                                    |                                                                                                    |                                                                                                    |
| 🥖 個人用設定                                                                                                    | 関連設定                                                                                                    |                                                                                                    |
| שלת 皆                                                                                                    | 管理ログファイルのエクスポート                                                                                                    | エクスポート                                                                                                    |
| 💄 アカウント                                                                                                    | ログ プア1ルのエクスボート先: C.#Users#Public#Documents#MDMDlagnostics                                                                                                    |                                                                                                    |
| 動時刻と言語                                                                                                    | 受験アカウントを作成する<br>受験者のアカウントを選択し、住所を入力する                                                                                                    | >                                                                                                    |
| 💷 ゲーム                                                                                                    |                                                                                                    |                                                                                                    |
| 🏋 アクセシビリティ                                                                                                    | プロビジョニング パッケージを追加または削除する                                                                                                    | >                                                                                                    |
| ⑦ プライバシ−とセキュリティ                                                                                                    |                                                                                                    |                                                                                                    |
| 3 Windows Update                                                                                                    | アバイス管理のみに登録する                                                                                                    | >                                                                                                    |
|                                                                                                    |                                                                                                    |                                                                                                    |
| 「このアカウントを肖                                                                                                    | ◎ ∧ルフォォォ<br>]除しますか?」というメッセージが表示されます。[はい]をクリ                                                                                                    | します。                                                                                                    |
| 「このアカウントを肖<br><sup>- 設定</sup>                                                                                                    | ▲ ∧ルびまま示<br>刂除しますか?」というメッセージが表示されます。[はい]をクリ                                                                                                    | <b>小クします。</b><br>- 。                                                                                                    |
| 「このアカウントを肖<br>・ <sup>設定</sup><br>・ <sup>USER</sup>                                                                                                    | ▲ ∧ルプを表示 引除しますか?」というメッセージが表示されます。[はい]をクリ アカウント > 職場または学校にアクセスする                                                                                                    | Jックします。<br>- 『                                                                                                    |
| <ul> <li>「このアカウントを肖</li> <li>         ・          ・          は定         ・         ・         ・</li></ul>                                                                                                    | ヘルプを表示      「除しますか?」というメッセージが表示されます。[はい]をクレ      アカウント > 職場または学校にアクセスする      メール、アブリ、ネットワークなどのリッースにアクセスできます。戦場や学校では、接続時にこのデバイスの一部を制御す      ロ                                                                                                    | <b>リックします。</b><br>- の<br>る場合があります。                                                                                                    |
| <ul> <li>「このアカウントを肖</li> <li>助定</li> <li>user<br/>ローカル アカウント</li> <li>設定の検索</li> </ul>                                                                                                    | ヘルプを表示      リ除しますか?」というメッセージが表示されます。[はい]をクリ      アカウント > 職場または学校にアクセスする      メール、アブリ、ネットワークなどのリソースにアクセスできます。職場や学校では、接続時にこのデバイスの一部を制御す      電場または学校アカウントを追加      こ 2 2 2 2 2 2 2 2 2 2 2 2 2 2 2 2                                                                                                    | ノックします。<br>の<br>る場合があります。<br>のアカウントを削除しますか? メール、アプリ、ネットワーク、すべてのコン<br>などの関連付けられているアクセスリッースが削除されます。このデバ                                                              |
| <ul> <li>「このアカウントを肖</li> <li>● <sup>1</sup> <sup>USET</sup></li></ul>                                                                                                    | へルプを表示       リ除しますか ? 」というメッセージが表示されます。[はい]をクリ       アカウント > 職場または学校にアクセスする       メール、アグリ、ネットワークなどのリソースにアクセスできます。職場や学校では、接続時にこのデバイスの一部を制御す       電場または学校アカウントを追加     ①     ③     skobegakuin.ac.jp によって接続済み     ※戸学院大学の Entre ID に接続しました                                                                                                    | ノックします。<br>- の<br>る場合があります。<br>のアカウントを削除しますか? メール、アブリ、ネットワーク、すべてのコン<br>などの関連付けられているアクセスリソースが削除されます。20アバ<br>保存されている一部のデークも、組織によって削除されることがありま<br>はい                  |
| <ul> <li>「このアカウントを肖</li> <li>☆ wser<br/>□-カルアカウント</li> <li>酸定の検索</li> <li>ホーム</li> <li>システム</li> <li>3 Bluetooth とデバイス</li> </ul>                                                                                                    | へルズを表示       I)除しますか?」というメッセージが表示されます。[はい]をクリ       アカウント > 職場または学校にアクセスする       メール、アブリ、ネットワークなどのリソースにアクセスできます。職場や学校では、接続時にこのデバイスの一部を制御す       電場または学校アカウントを追加     ロ       電場または学校アカウントを追加     ロ       のs.kobegakuin.ac.jp によって接続済み       神戸学院大学の Entra ID に接続しました       このアカウントの接続も切断する                                                                                                    | レックします。<br>の<br>る場合があります。<br>のアカウントを削除しますか?メール、アブリ、ネットワーク、すべてのコン<br>などの関連で付られているアクセスリソースが削除されます。このデバ<br>保存されている一部のデータも、組織によって削除されることがありま<br>しい<br>切断               |
| <ul> <li>「このアカウントを肖</li> <li>⇒ user<br/>□-カルアカウント</li> <li>設定の検索</li> <li>ホーム</li> <li>システム</li> <li>Bluetooth とデバイス</li> <li>ネットワークとインターネット</li> </ul>                                                                                                    | ・ トルプを表示   ・ 「 、 、 、 、 、 、 、 、 、 、 、 、 、 、 、 、 、 、                                                                                                    | ノックします。<br>- ロ<br>る場合があります。<br>のアカウントを削除しますか?メール、アブリ、ネットワーク、すべてのコン<br>などの関連付けられているアクセスリソースが削除されます。このデバ<br>保存されている一部のデータも、組織によって削除されることがありま<br>はい<br>切断             |
| <ul> <li>「このアカウントを肖</li> <li>● <sup>1</sup> user</li></ul>                                                                                                    | ・ ハルズを表示   ・ ハルズを表示   ・ 「はい」をクリ、   ・ 「はい」をクリ、   ・ 「はい」をクリ、   ・ 「はい」をクリ、   ・ 「し、アガリ、ネットワークなどのリッースにアクセスする   ・ 「し、アガリ、ネットワークなどのリッースにアクセスできます。   ・ 「し、デオットワークなどのリッースにアクセスできます。   ・ 「し、「たきって接続済み   ・ 「日本の一日に発展しました   ・ 「の、おんらbegakuinac.jp によって接続済み   ・ 「日本の一日に発展しました   ・ 「のアカウントの接続を切断する   ・ 「」   ・ 「」のアカウントの接続を切断する   ・ 「」                                                                                                    | レックします。<br>つ<br>る4場合があります。<br>のアカウントを創除しますか?メール、アブリ、ネットワーク、すべてのコン<br>などの関連付けられているアクセスリッースが創除されます。このデバ<br>保存されている一部のデータも、組織によって削除されることがありま<br>はい<br>切断              |
| 「このアカウントを肖         助定         ・         ・         ・         ・         ・         ・         ・         ・         ・         ・         ・         ・         ・         ・         ・         ・         ・         ・         ・         ・         ・         ・         ・         ・         ・         ・         ・         ・         ・         ・         ・         ・         ・         ・         ・         ・         ・         ・         ・         ・         ・         ・         ・         ・         ・         ・         ・         ・         ・         ・         ・         ・         ・         ・ <t< td=""><td>・ ハルズを表示   ・ ハルズを表示   ・ 「はいうメッセージが表示されます。[はい]をクリ   アカウント &gt; 職場または学校にアクセスする   メール、アブリ、ネットワークなどのリソースにアクセスできます。職場や学校では、接続時にこのデバイスの一部を制御す   、 「、アブリ、ネットワークなどのリソースにアクセスできます。職場や学校では、接続時にこのデバイスの一部を制御す   ・ 「、アブリ、ネットワークなどのリソースにアクセスできます。職場や学校では、接続時にこのデバイスの一部を制御す   ・ 「、アブリ、ネットワークなどのリソースにアクセスする   、 「、アブリ、ネットワークなどのリソースにアクセスする   、 「、アブリ、ネットワークなどのリソースにアクセスする   、 「、アブリ、ネットワークなどのリソースにアクセスする   、 「、アブリ、ネットワークなどのリソースにアクセスする   、 「、アブリ、ネットワークなどのリソースにアクセスする   、 「、アブリ、キットワークなどのリソースにアクセスする   、 「、アブリ、キットワークなどのリソースにアクセスできます。   、 「、アブリ、そういた」の「していた」、   ・ 「、アブリ、マブリ、のこの「、「、、、、、、、、、、、、、、、、、、、、、、、、、、、、、、、、</td><td>レックします。 - の る場合があります。 のアカウントを創除しますか?メール、アブリ、ネットワーク、すべてのコン などの関連付けられているアクセスリソースが創除されます。このデバ 保存されている一部のデータも、組織によって削除されることがありま  はい 切断</td></t<> | ・ ハルズを表示   ・ ハルズを表示   ・ 「はいうメッセージが表示されます。[はい]をクリ   アカウント > 職場または学校にアクセスする   メール、アブリ、ネットワークなどのリソースにアクセスできます。職場や学校では、接続時にこのデバイスの一部を制御す   、 「、アブリ、ネットワークなどのリソースにアクセスできます。職場や学校では、接続時にこのデバイスの一部を制御す   ・ 「、アブリ、ネットワークなどのリソースにアクセスできます。職場や学校では、接続時にこのデバイスの一部を制御す   ・ 「、アブリ、ネットワークなどのリソースにアクセスする   、 「、アブリ、ネットワークなどのリソースにアクセスする   、 「、アブリ、ネットワークなどのリソースにアクセスする   、 「、アブリ、ネットワークなどのリソースにアクセスする   、 「、アブリ、ネットワークなどのリソースにアクセスする   、 「、アブリ、ネットワークなどのリソースにアクセスする   、 「、アブリ、キットワークなどのリソースにアクセスする   、 「、アブリ、キットワークなどのリソースにアクセスできます。   、 「、アブリ、そういた」の「していた」、   ・ 「、アブリ、マブリ、のこの「、「、、、、、、、、、、、、、、、、、、、、、、、、、、、、、、、、                                                                                                    | レックします。 - の る場合があります。 のアカウントを創除しますか?メール、アブリ、ネットワーク、すべてのコン などの関連付けられているアクセスリソースが創除されます。このデバ 保存されている一部のデータも、組織によって削除されることがありま  はい 切断                                 |
| <ul> <li>・ 設定</li> <li>・ 設定</li> <li>・ User<br/>ローカル アカウント</li> <li>設定の検索</li> <li>・ ホーム</li> <li>システム</li> <li>システム</li> <li>Bluetooth とデバイス</li> <li>ネットワークとインターネット</li> <li>・ 個人用設定</li> <li>・ アブリ</li> <li>・ アガリ</li> <li>・ アカウント</li> </ul>                                                                                                    | ・ ハルプを未示   ・ ハルプを未示   ・ パンプント 、 職場または学校にアクセスする   ・ パンプント 、 市場場または学校にアクセスする   ・ パンプント 、 アガリ、ネットワークなどのリソースにアクセスできます。 職場や学校では、 接続時にこのデバイスの一部を制御す   ・ ペー の ・ パンプントなどのリソースにアクセスできます。   ・ ペー の ・ パンプント ・ パンプント ・ パンプン ・ パンプン ・ パンプ ・ パンプン ・ パンプン ・ パン | ノックします。<br>る場合があります。<br>のアカウントを削除しますか?メール、アブリ、ネットワーク、すべてのコン<br>などの関連付けられているアクセスリソースが削除されます。20アバ<br>保存されている一部のデータも、組織によって削除されることがありま<br>はい<br>切断                    |
| 「このアカウントを肖         ・ 設定         ・ いまer<br>ローカル アカウント         設定の検索         ・ ホーム         ・ システム         ・ 別しまooth とデバイス         ・ ネットワークとインターネット         ・ ペリトワークとインターネット         ・ アプリ         ・ アプリント         ・ アカウント         ・ アカウント         ・ アカウント         ・ アカウント         ・ アカウント         ・ アカウント         ・ アカウント         ・ アカウント         ・ アカウント         ・ アカウント                                                                                                    | ・ ハルズを表示   ・ ハルズを表示   ・ リ除しますか ? 」というメッセージが表示されます。[はい]をクリ   アカウント > 職場または学校にアクセスする   メール、アガリ、キットワークなどのリッースにアクセスできます。職場や学校では、接続時にこのデバイスの一部を制御す   ・ ペー・アガリ、キットワークなどのリッースにアクセスできます。職場や学校では、接続時にこのデバイスの一部を制御す   ・ ペー・デジー・・・・・・・・・・・・・・・・・・・・・・・・・・・・・・・・・・                                                                                                    | <b>ノックします。</b><br>る場合があります。<br>のアカウントを削除しますか? メール、アブリ、ネットワーク、すべてのつご<br>などの開連付けられているアクセス リソースが削除されます。このデバ<br>保存されている一部のデータも、組織によって削除されることがありま<br>はい<br>切断<br>エクスポート |
| ・ 設定         ・ 設定         ・ 認定の検索         ・ ホーム         ・ システム         ・ おりトワークとインターネット         ・ ペットワークとインターネット         ・ マブリ         ・ アブリ         ・ アカウント         ・ 時刻と言語         ・ ゲーム                                                                                                    | ・ ハルズをまま   ・ ・ ・ ・ ・ ・ ・ ・ ・ ・ ・ ・ ・ ・ ・ ・ ・ ・ ・                                                                                                    |                                                                                                    |
| <ul> <li>・ 設定</li> <li>・ 設定</li> <li>・ しまをギ<br/>ローカル アカウント</li> <li>システム</li> <li>システム</li> <li>シリステム</li> <li>Bluetooth とデバイス</li> <li>ネットワークとインターネット</li> <li>イーム</li> <li>アガリ</li> <li>アガリン</li> <li>アガウント</li> <li>・ 中刻と言語</li> <li>・ ゲーム</li> <li>・ ケーム</li> <li>・ アクセンビリティ</li> </ul>                                                                                                    | ・ ハルズを未示  ・ ・ ・ ・ ・ ・ ・ ・ ・ ・ ・ ・ ・ ・ ・ ・ ・ ・                                                                                                    | Jックします。     -      の     る場合があります。     の     アカウントを創除しますか? メール、アブリ、ネットワーク、すべてのコン     などの関連付けられているアクセスリソースが削除されます。このデバ     保存されている一部のデータも、組織によって削除されることがありま         |
| 「このアカウントを肖         ・ 設定         ・ いer         ・ ローカル アカウント         設定の検索         ・ ホーム         ・ システム         3         Bluetooth とデバイス         ・ ネットワークとインターネット         ・ グリ・         ・ アブリ         ・ アカウント         ・ 時刻と言語         ・ ゲーム         ・ アクセシビリティ         ・ アライバシーとセキュリティ                                                                                                    | ・ ハルズを来来  ・ ・ ・ ・ ・ ・ ・ ・ ・ ・ ・ ・ 、 ・ ・ ・ 、 ・ ・ 、 ・ 、 ・ 、 ・ 、 ・ 、 ・ 、 ・ 、 ・ 、 、 、 、 、 、 、 、 、 、 、 、 、 、 、 、 、 、 、 、                                                                                                    |                                                                                                    |

| 6. [切断]をク                                                                  | Jックします。                                                                                                    |
|----------------------------------------------------------------------------|----------------------------------------------------------------------------------------------------|
| 組織から切断する                                                                   |                                                                                                    |
| 組織か<br><sup>切断後は、</sup><br>この PC に F<br>のコピーを必                             | ら切断する<br>組織のアカウントを使ってこの PC にサインインすることはできません。<br>BitLocker をインストールして実行している場合は、この PC 以外の場所に BitLocker 回復キー<br>らず保存してください。                                                                                                    |
|                                                                            | 切断 キャンセル                                                                                                    |
| 7. ローカルアカ                                                                  | ウントのユーザー名とパスワードを入力し[OK]をクリックします。                                                                                                    |
| ♥ Windows 別のアカウス 組織からの切断 理者アカウントでもローカリ する必要があり メール アドレス user パスワード ●●●●●●● | <ul> <li>* セキュリティ</li> <li>ント情報を入力してください</li> <li>が後にこの PC にサインインできるようにするために、ローカル管<br/>Dサインイン/情報を入力してください。ごれは、Microsoft アカ<br/>レアカウントでもかまいません。アカウントがない場合は作成ます。</li> <li>①</li> <li>①</li> <li>①</li> <li>②</li> <li>* ヤンセル</li> </ul> |
| 8. [今すぐ再赴                                                                  | 己動する]をクリックします。                                                                                                    |
| PCを再起動してくた<br>PCを再<br>再起動する                                                | どさい<br>手起動してください<br>と、この PC は 神戸学院大学 に参加しなくなります。<br>今すぐ再起動する 後で再起動する                                                                                                    |

BitLocker の暗号化を再設定する方法

| 1. [スタ-  | ート]をクリックし[すべて]をクリックします。                                                                                                    |
|----------|----------------------------------------------------------------------------------------------------|
|          | Q アプリ、設定、ドキュメントの検索<br>ピン留め済み 2 まべて ><br>Edge 設定 I27,7□-5-                                                                                                    |
|          |                                                                                                    |
|          | おすすめ<br>その他 ><br>酸 使し始める<br>Windows セットアップ                                                                                                    |
|          | لله المراجع (المراجع المراجع |
| 1        | Q 検索 🖉 D 📄 🗘 📄 😨 🛱 👽 🖇                                                                                                    |
|          |                                                                                                    |
| 2. [Win  | idows ツール]をクリックします。                                                                                                    |
|          | 切、設定、ドキュメントの検索                                                                                                    |
|          |                                                                                                    |
| すべて      | < 戻る                                                                                                    |
|          | sMedio True DVD for HP                                                                                                    |
| <b>.</b> | Snipping Tool                                                                                                    |
| 2        | Solitaire & Casual Games                                                                                                    |
|          | Synaptics TouchPad                                                                                                    |
| w        | Windows セキュリティ                                                                                                    |
| *        | システム<br>Windows ツール                                                                                                    |
|          | システム<br>Windows パックアップ<br>システム                                                                                                    |
| x        |                                                                                                    |
| <b></b>  | Xbox                                                                                                    |
| あ        |                                                                                                    |
| 9        | user                                                                                                    |

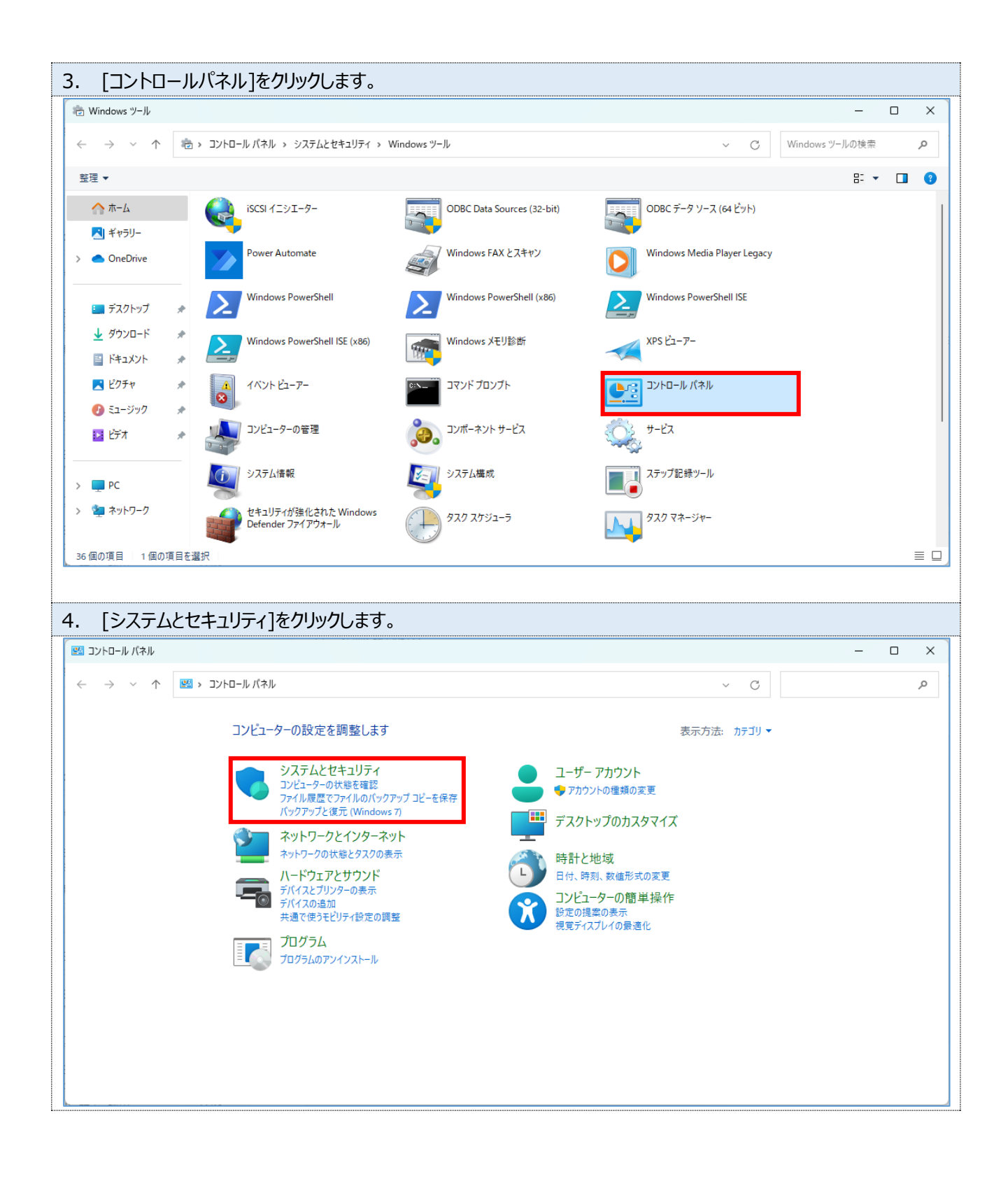

| → → ↑       > 32/H□-ル/(オル > 5/35/2 É É É É É É É É É É É É É É É É É É É                                                                                                    | システムとセキュリティ                                                                                                    |                                                                                                    |     | _                  |   |
|----------------------------------------------------------------------------------------------------|----------------------------------------------------------------------------------------------------|----------------------------------------------------------------------------------------------------|-----|--------------------|---|
| コントロール パネル ホーム       シー       セキュリティとメンテナンス         システムとセキュリティ       コンピューターの状態を確認して問題を解決 □ シューザー アカウント制命設定の変更 □ コンピューターの一般的な問題のトラブルシューティング         オットワークとイソターネット       シー         ハードウェアとサウンド       シンピューターの一般的な問題のトラブルシューティング         プログラム       コーチー アカウント         ユーチーアカウント       シー         アメアウォールの状態の電影 □ Windows ファイアウォールによるアブリケーションの許可         フレビューターの名前の参照       システム         RAM の量とプロセッサの速度の表示 □ シリモート アクセスの許可 □ リモート アシスタンスの起動         コンピューターの名前の参照       シンピューターの名前の参照         アンピューターの名前の参照       ジンピューターの名前の参照         アンピューターの名前の参照       シンピューターの名前の参照         フレシューターの名前の参照       シンピューターの名前の参照         アンピューターの名前の参照       アンピューターの名前の参照         アンピューターの名前の参照       アンピューターがスリーブ状態になる時間を変更         フレシューターの簡単操作       アイル展歴<br>アッイル度歴<br>アンイル度歴<br>アンイル度歴<br>アンイル度歴<br>アンイル度でファイルのパックアップンピを保存 □ ファイルを復元         シンション・クリーク 高振びつの動作の変更       コンピューターがスリーブ状度でファイルを復元         シン       パックアップと復元 (Windows 7)<br>パックアップと復元 (Windows 7)         パックアップと復示 ドライブ暗号化<br>BitLocker ドライブ暗号化<br>BitLocker ドライブ暗号化<br>BitLocker ドライブ目を見         シン       ア・ク フォルグー<br>ワーク フォルグー<br>ワーク フォルグー         シン       ア・ク フォルグー<br>ワーク フォルグー<br>ワーク フォルグー                                                                                                    | $\rightarrow \rightarrow \uparrow $                                                                                             | コントロール パネル > システムとセキュリティ >                                                                                                    | ~ C | コントロール パネルの検索      | ۶ |
| Windows ツール<br>ディスク領域の解放   ドライブのデフラグと最適化   ● ハードディスク パーティションの作成とフォーマット                                                                                                    | コントロール パネル ホーム<br>システムとセキュリティ<br>ネットワークとインターネット<br>ハードウェアとサウンド<br>ブログラム<br>ユーザー アカウント<br>デスクトップのカスタマイズ<br>時計と地域<br>コンピューターの簡単操作 |                                                                                                    |     |                    |   |
|                                                                                                    |                                                                                                    | Windows ツール<br>ディスク領域の解放   ドライブのデフラグと最適化   ♥ ハードディスク パーティションの作成とフォーマット                                                                                                    |     |                    |   |
| [BitLockerを無効にする]をクリックします。                                                                                                    | [BitLocker 청                                                                                                    | Windows ツール<br>ディスク領域の解放   ドライブのデフラグと最適化   ●ハードディスク パーティションの作成とフォーマット  <br>を無効にする]をクリックします。                                                                                                    |     |                    |   |
| [BitLocker を無効にする]をクリックします。         BitLocker ドライブ暗号化                                                                                                    | [BitLocker を<br>BitLocker ドライブ暗号化                                                                                               | Windows ツール<br>ディスク領域の解放   ドライブのデフラグと最適化   ● ハードディスク パーティションの作成とフォーマット  <br>を無効にする]をクリックします。                                                                                                    |     | _                  |   |
| [BitLocker を無効にする]をクリックします。         BitLocker ドライブ障号化         - → 、 ↑         - → 、 ↑         - → 、 ↑         - → 、 ↑         - → 、 ↑         - → 、 ↑         - → 、 ↑         - → 、 ↑         - → 、 ↑         - → 、 ↑         - → 、 ↑         - → 、 ↑         - → 、 ↑         - → 、 ↑         - → 、 ↑         - → 、 ↑         - → 、 ↑         - → 、 ↑         - → 、 ↑         - → 、 ↑         - → 、 ↑         - → ・ ↑         - → 、 ↑         - → - ↓         - → - ↓         - → - ↓         - → - ↓         - → - ↓         - → - ↓         - → - ↓         - → - ↓         - → - ↓         - → - ↓         - → - ↓         - → - ↓         - → - ↓         - → - ↓         - → - ↓         - → - ↓         - → - ↓         - → - ↓         - → - ↓         - → - ↓         - → - ↓         - ↓          -                                                                                                    | [BitLocker を<br>BitLocker ドライブ暗号化<br>- → × ↑ 条 >                                                                                | Windows ツール<br>ディスク領域の解放 ドライブのデフラグと景速化 ● ハードディスク パーティションの作成とフォーマット ○ を無効にする]をクリックします。 コントロール パネル 、システムとセキュリティ 、 BitLocker ドライブ晴号化                                                                                                    | ~ C | ー<br>コントロール バネルの検索 | J |
| [BitLocker を無効にする]をクリックします。         BitLocker ドライブ暗号化         - → ~ ↑         - → ~ ↑         ● □         - → ~ ↑         ● □         - → ~ ↑         ● □         - → ~ ↑         ● □         - → · ↑         ● □         - → · ↑         ● □         - → · ↑         ● □         - → · ↑         ● □         - → · ↑         ● □         - → · ↑         ● □         - → · ↑         ● □         - → · ↑         ● □         - → · ↑         ● □         - → · ↑         ● □         - → · ↑         ● □         - → · ↑         ● □         - → · ↑         ● □         - → · ↑         ● □         - □         - □         - → · ↑         ● □         - → · ↑         ● □         - → · ↑         ● □         - □         - → · ↑         ● □                                                                                                    | [BitLocker を<br>BitLocker ドライブ暗号化<br>- → × ↑ ♀ ><br>コントロール パネルホーム                                                               | Windows ツール<br>ディスク領域の解放 ドライブのデフラグと景速化 ● ハードディスク パーティションの作成とフォーマット ● を無効にする]をクリックします。 コントロール パネル 、システムとセキュリティ 、 BitLocker ドライブ暗号化 BitLocker ドライブ暗号化 BitLocker ドライブ暗号化 BitLocker ドライブ暗号化でドライブを保護すると、ファイルおよびフォルダーの承認されないアクセスの防止に役立ちます。                                                                                                    | ~ C | ー<br>コントロール バネルの検索 | J |
| [BitLocker を無効にする]をクリックします。       - □         BitLocker ドライブ暗号化       - □         - → ~ ↑ ◆ → ◆ ◆ ◆ ◆ シントロール パネル > システムとセキュリティ > BitLocker ドライブ暗号化       - ○         コントロール パネル ホーム       BitLocker ドライブ暗号化         BitLocker ドライブ暗号化       - ○         ・ → ・ ↓ ◆ ◆ ◆ ◆ ◆ ◆ ◆ ◆ ◆ ◆ ◆ ◆ ◆ ◆ ◆ ◆ ◆ ◆                                                                                                    | [BitLocker を<br>BitLocker ドライブ暗号化<br>- → × ↑ २ २ २<br>コントロール パネルホーム                                                             | Windows ツール<br>ディスク領域の解放 ドライブのデフラグと最速化 ● ハードディスク パーティションの作成とフォーマット ○ を無効にする]をクリックします。 こントロール パネル > システムとセキュリティ > BitLocker ドライブ暗号化 BitLocker ドライブ暗号化 BitLocker ドライブ暗号化 Comparison の手指していため、設定のいくつかはシステム管理者によって管理されます。                                                                                                    | ~ C | ー<br>コントロール パネルの検索 |   |
| [BitLocker を無効にする]をクリックします。         BitLocker ドライブ暗号化         BitLocker ドライブ暗号化         ン                                                                                                    | <b>[BitLocker を</b><br>BitLocker ドライブ暗号化<br>· $\rightarrow ~ \uparrow $ 粂 ><br>コントロール パネルホーム                                    | Windows ツール<br>ディスク領域の解放 ドライブのデフラグと最速化 ● ハードディスク パーティションの作成とフォーマット ● を無効にする]をクリックします。 さ無効にする]をクリックします。 されのになる]をクリックします。 Ettacker ドライブ暗号化 BitLocker ドライブ暗号化 BitLocker ドライブ暗号化 BitLocker ドライブ暗号化 BitLocker ドライブ暗号化 Arkレーティング システム ドライブ                                                                                                    | ~ C | - コントロール バネルの検索    | ) |
| [BitLocker を無効にする]をクリックします。       - □         BitLocker ドライブ暗号化       - □         · → ~ ↑       ◆ , コントロール バネル 、 システムとセキュリティ 、 BitLocker ドライブ暗号化       - □         コントロール バネル ホーム       BitLocker ドライブ暗号化       □         コントロール バネル ホーム       BitLocker ドライブ暗号化       □         ゴントロール バネル ホーム       AitLocker ドライブ暗号化       □         ブトロール バネル ホーム       BitLocker ドライブ暗号化       □         グレーティング システム ドライブ       ●       ●         オペレーティング システム ドライブ       ●       へ         Windows (C): BitLocker が有効です       へ                                                                                                    | [BitLocker 衣<br>Bitlocker ドライブ暗号化<br>- → ∨ ↑ ♀ ><br>]ントロール パネルホーム                                                               | Windows ツール<br>ディスク領域の解放 ドライブのデフラグと景速化 ● ハードディスク パーティションの作成とフォーマット ○          を無効にする]をクリックします。         ごと無効にする]をクリックします。         ごと用のにする]をクリックします。         ごとれていていていていていていていていていていていていていていていていていていてい                                                                                                    | ~ C | -<br>コントロール パネルの検索 |   |
| BitLocker を無効にする]をクリックします。         BitLocker ドライブ暗号化         BitLocker ドライブ暗号化         コントロール パネル ふ システムとセキュリティ > BitLocker ドライブ暗号化         コントロール パネルホーム         BitLocker ドライブ暗号化         BitLocker ドライブ暗号化         BitLocker ドライブ暗号化         BitLocker ドライブ暗号化         BitLocker ドライブ暗号化         BitLocker ドライブ暗号化         BitLocker ドライブ暗号化         BitLocker ドライブ暗号化         BitLocker ドライブ音号化         BitLocker ドライブ音号化         BitLocker ドライブ音号化         BitLocker ドライブ音号化         BitLocker ドライブ音号化         BitLocker ドライブ音号化         BitLocker ドライブ音号化         BitLocker ドライブ ジステム ドライブ         Prepublic         Prepublic         BitLocker が有効です         Prepublic         BitLocker が有効です         Prepublic         BitLocker が有効です         Prepublic         BitLocker を無効にする                                                                                                    | [BitLocker を<br>BitLocker ドライブ暗号化<br>- → × ↑ ♀ ><br>コントロール パネルホーム                                                               | <ul> <li>Windows ツール<br/>ディスク領域の解放「ドライブのデフラグと最速化」●ハードディスクパーティションの作成とフォーマット」</li> <li>を無効にする]をクリックします。</li> <li>を無効にする]をクリックします。</li> <li>コントロールパネル &gt; システムとセキュリティ &gt; BitLocker ドライブ暗号化</li> <li>BitLocker ドライブ暗号化</li> <li>BitLocker ドライブ暗号化</li> <li>EitLocker ドライブ暗号化でドライブ暗号化</li> <li>ittocker ドライブ暗号化でドライブ暗号化</li> <li>セキュリティのため、設定のいくつかはシステム管理者によって管理されます。</li> <li>オペレーティング システム ドライブ</li> <li>Windows (C:) BitLocker が有効です</li> <li>● 保護の中断</li> <li>● 回復キーのパックアップ</li> <li>● BitLocker 香菇がにする</li> </ul>                                                                                                    | ~ C | - コントロール パネルの検索    |   |
| BitLocker を無効にする]をクリックします。         BitLocker ドライブ電号化         BitLocker ドライブ電号化         ン・ → 、 ↑         BitLocker ドライブ電号化         BitLocker ドライブ電号化         BitLocker ドライブ電号化         BitLocker ドライブ電号化         BitLocker ドライブ電号化         BitLocker ドライブ電号化         BitLocker ドライブ電号化         BitLocker ドライブ電号化         BitLocker ドライブ電号化         BitLocker ドライブ電号化         ***         BitLocker ドライブ電号化         ***         BitLocker ドライブ電号化         ***         ***         ***         ***         BitLocker ドライブ電号化         ***         ***         ***         ***         ***         ***         ***         ***         ***         ***         ***         ***         ***         ***         ***         ***         ***         ***         ***         ***         ***         ***         ***         *** <tr< td=""><td>[BitLocker そ<br/>BitLocker ドライブ暗号化<br/>- → ✓ ↑ ♀ &gt;<br/>コントロール パネルホーム</td><td>Windows ツール     Fr27g様域の解放 「ドライブのデフラグと景速化」 ● ハードディスク パーティションの作成とフォーマット     Extendite Total Total</td><td>~ C</td><td>-<br/>コントロール パネルの検索</td><td>,</td></tr<> | [BitLocker そ<br>BitLocker ドライブ暗号化<br>- → ✓ ↑ ♀ ><br>コントロール パネルホーム                                                               | Windows ツール     Fr27g様域の解放 「ドライブのデフラグと景速化」 ● ハードディスク パーティションの作成とフォーマット     Extendite Total Total | ~ C | -<br>コントロール パネルの検索 | , |
| BitLocker を無効にする]をクリックします。         BitLocker ドライブ電号化         BitLocker ドライブ電号化         マ へ ()、 フントロール パネル 、 システムと セキュリティ 、 BitLocker ドライブ電号化         アントロール パネル 、 システムと ビキュリティ 、 BitLocker ドライブ電号化         BitLocker ドライブ電号化         BitLocker ドライブ電号化         BitLocker ドライブ電号化         BitLocker ドライブ電号化         BitLocker ドライブ電号化         BitLocker ドライブ電号化         BitLocker ドライブ電号化         BitLocker ドライブ電号化         BitLocker ドライブ電号化         BitLocker ドライブ電号化         BitLocker ドライブ電号化         BitLocker ドライブ         Windows (C) BitLocker が有効です         ● 保護の甲断         回転すーのパックアップ         ● BitLocker To Go         BitLocker To Go を使用するには、USB フラッシュ ドライブを挿入して(だたい、                                                                                                    | [BitLocker そ<br>BitLocker ドライブ暗号化<br>- → ✓ ↑ ♀ →<br>コントロールパネルホーム<br>関連項目<br>TPM の管理                                             | <ul> <li>Windows ツール<br/>デスク領域の解放 「ドライブのデフラグと景速化」 ● ハードディスク パーティションの作成とフォーマット</li> <li>正年のたてする」をクリックします。</li> <li>エントロール パネル 、システムとセキュリティ 、 BitLocker ドライブ暗号化</li> <li>コントロール パネル 、システムとセキュリティ 、 BitLocker ドライブ暗号化</li> <li>Etacker ドライブ暗号化</li> <li>BitLocker ドライブ暗号化</li> <li>Cocker ドライブ暗号化でドライブ暗号化</li> <li>マークイング システム ドライブ</li> <li>Windows (C:) BitLocker が有効です</li> <li>ビージー</li> <li>ビージー</li> <li>データ ドライブ</li> <li>BitLocker を無効にする</li> <li>Dia データ ドライブ</li> <li>BitLocker To Go</li> <li>BitLocker To Go を使用するには、USB フラッシュ ドライブを挿入してください。</li> </ul>                                                                                                    | ~ C | -<br>コントロール パネルの検索 | , |

| 7. [BitLock                                  | <erを無効にする]をクリックします。< th=""></erを無効にする]をクリックします。<>                                     |
|----------------------------------------------|---------------------------------------------------------------------------------------|
| BitLocker ドラ                                 | イブ暗号化 ×                                                                               |
| BitLocker<br>ドライブの暗号<br>ますが、暗号イ              | を無効にする<br>・化は解除されます。この処理には時間がかかることがあり<br>と解除プロセスの間は PC を使い続けることができます。                 |
|                                              | BitLockerを無効にする キャンセル                                                                 |
|                                              |                                                                                       |
| 8. 再び設定                                      | としたい場合は[BitLocker を有効にする]をクリックします。                                                    |
| ※BitLo                                       | ckerを有効にすると、PCに不具合が生じた時等に回復キーを入力しないとサインインできなくなる可能                                     |
| 性があ                                          | ります。設定する場合は、PC 本体以外の場所に回復キーを保存してください。                                                 |
| 🎭 BitLocker ドライブ暗号                           | ×                                                                                     |
| $\leftarrow \rightarrow \checkmark \uparrow$ | いていていていていていていていていていていていていていていていていていていて                                                |
| コントロール パネル ホー,                               | ム BitLocker ドライブ暗号化<br>BitLocker ドライブ暗号化でドライブを保護すると、ファイルおよびフォルダーの承認されないアクセスの防止に役立ちます。 |
|                                              | オペレーティング システム ドライブ                                                                    |
|                                              | Windows (C:) BitLocker が無効です へ                                                        |
|                                              | <ul> <li>BitLocker を有効にする</li> </ul>                                                  |
|                                              | 固定データ ドライブ                                                                            |
|                                              | リムーバブル データ ドライブ - BitLocker To Go<br>BitLocker To Go を使用するには、USB フラッシュ ドライブを挿入してください。 |
| 関連項目<br>● TPM の管理                            |                                                                                       |
| ♥ ディスクの管理<br>プライバシーに関する声                     | 明                                                                                     |

| 9. お好みのバックアップ方法をクリックします。                                                                                    |   |  |
|----------------------------------------------------------------------------------------------------|---|--|
| 「Microsoft アカウントに保存する」場合は、個人のメールアドレスで設定してください。                                                              |   |  |
|                                                                                                    | × |  |
| ♣ BitLocker ドライブ暗号化 (C:)                                                                                    |   |  |
| 回復キーのバックアップ方法を指定してください。                                                                                     |   |  |
| 1 一部の設定はシステム管理者によって管理されています。                                                                                |   |  |
| 回復キーを使用すると、PC のロック解除中に問題が発生した場合でも、ファイルやフォルダーにアクセスできるようになりま<br>す。複数の回復キーを使用し、それぞれ PC 以外の安全な場所に保存することをお勧めします。 |   |  |
| → Microsoft アカウントに保存する( <u>M</u> )                                                                          |   |  |
| → ファイルに保存する(E)                                                                                              |   |  |
| → 回復キーを印刷する(P)                                                                                              |   |  |
|                                                                                                    |   |  |
| 同復七、五後不見つける大法                                                                                               |   |  |
|                                                                                                    |   |  |
| キャンセル                                                                                                    |   |  |